## Registración en Línea para Nuevos Estudiantes

Si usted no tiene otro estudiante actualmente registrado en Waller ISD, por favor use esta opción para crear una cuenta para inscribir Nuevos estudiantes al distrito.

\*\*\*Si usted tiene actualmente un estudiante registrado en el distrito, usted deberá accesar a través del sistema Skyward en la opción "Family Access" para registrar otro estudiante en su familia. Si necesita ayuda con su nombre de usuario, puede contactar a la registradora de la escuela.

 Llene la siguiente información para pedir una cuenta. Usted debe de proveer un correo electrónico. El nombre de usuario junto con la dirección para hacer la registración será enviado a su correo electrónico. Si no tiene correo electrónico, puede crear uno gratis visitando www.gmail.com.

|           | ops [ 🖞 Login - Powered by 🔟                                                                                                    | Internet Archiv | e Dig     | / Photo   | editor online | 🌟 Sign | in   STEMscope | s 🚲 Learn | o Type   Free | <b>R.</b> . s | pecific Lease Query |  |                |
|-----------|----------------------------------------------------------------------------------------------------|-----------------|-----------|-----------|---------------|--------|----------------|-----------|---------------|---------------|---------------------|--|----------------|
| 4         | WALLER<br>about                                                                                                    |                 |           |           |               |        |                |           |               |               |                     |  | Online Enrollm |
| 4         | A WISD Tradition                                                                                                    |                 |           |           |               |        |                |           |               |               |                     |  |                |
| e١        | w Student Enrolln                                                                                                    | nent: A         | ccou      | int R     | equest        |        |                |           |               |               |                     |  |                |
| ter       | er the name of the legal parent/guar                                                                                                    | dian of the stu | ident you | want to e | iroll         |        |                |           |               |               |                     |  |                |
|           |                                                                                                    |                 |           |           |               |        |                |           |               |               |                     |  |                |
|           | * Enter Legal Last Name:                                                                                                    |                 |           |           |               |        |                |           |               |               |                     |  |                |
|           | * Enter Legal Middle Name:<br>Enter Legal Middle Name:<br>Enter Legal Name Prefix                                                                                                    | •               | Enter Le  | gal Name  | Suffix:       |        |                |           |               |               |                     |  |                |
| )         | * Enter Legal Last Name<br>Enter Legal Middle Name<br>Enter Legal Name Prefix                                                                                                    | ٠               | Enter Le  | gal Name  | Suffix -      |        |                |           |               |               |                     |  |                |
| nter      | * Enter Legal Middle Name:<br>Enter Legal Middle Name:<br>Enter Legal Middle Name:<br>enter Legal Name Profix<br>contact information<br>* Enter Email Address:                                                                       | ٠               | Enter Le  | gal Name  | Suffix 📃 🔹    |        |                |           |               |               |                     |  |                |
| nter      | "Enter Legal Middle Name: Enter Legal Middle Name: Enter Legal Middle Name: enter Legal Name Profit:      rentact information     "Enter Email Address:     "Re-type Email Address:                                                  | ×               | Enter Le  | gal Name  | Suffix 💽 🔻    |        |                |           |               |               |                     |  |                |
| iter<br>+ | Enter Legal Last Name:     Enter Legal Model Name:     Enter Legal Model Name:     Enter Legal Name Profit:     r contact information     * Enter Email Address:     * Re-type Enter Email Address:     * Enter Primary Phone Number | •)              | Enter Le  | gal Name  | Suffix:       |        |                |           |               |               |                     |  |                |

- 2. Verifique su correo electrónico para la registración así como su nombre de usuario y contraseña
- 3. La dirección lo llevara a esta pantalla

| WALLER ISD<br>Student DB.       |  |
|---------------------------------|--|
| Long T                          |  |
| Paswee                          |  |
| 5 Spr. 8<br>06 14 02 50 12 10 2 |  |

4. Escriba su nombre de usuario y contraseña que recibió en su correo electrónico

## 5. Aparecerá la siguiente pantalla

|                                                                                                    | and the second                                                                                                    |                                                                                                    |                                                                                                    |                                       |     |
|----------------------------------------------------------------------------------------------------|----------------------------------------------------------------------------------------------------|----------------------------------------------------------------------------------------------------|----------------------------------------------------------------------------------------------------|---------------------------------------|-----|
| https://wisdskyweb.wallerisd.net/                                                                                                    | cripts/cglip.exe/WServ                                                                                                    | vice=wsEAplus/sfenrl01.w                                                                                                    |                                                                                                    |                                       |     |
| oogle translate 🔒 Translate                                                                                                    | to Spanish Show o                                                                                                    | original                                                                                                    |                                                                                                    | Options •                             | ×   |
| æ                                                                                                    |                                                                                                    |                                                                                                    |                                                                                                    |                                       |     |
| KYWARD' Acceso de Inso                                                                                                    | Ipclón en Línea                                                                                                    |                                                                                                    |                                                                                                    | Spanish 🔻                             |     |
| -                                                                                                    |                                                                                                    |                                                                                                    | L                                                                                                    |                                       |     |
| 1857                                                                                                    |                                                                                                    |                                                                                                    |                                                                                                    |                                       |     |
| WALLER                                                                                                    |                                                                                                    |                                                                                                    |                                                                                                    | <b>N</b>                              |     |
| about                                                                                                    |                                                                                                    |                                                                                                    |                                                                                                    | · · · · · · · · · · · · · · · · · · · |     |
| KIOS                                                                                                    |                                                                                                    |                                                                                                    |                                                                                                    |                                       |     |
| A WISD Tradition                                                                                                    |                                                                                                    | 01 03 030 50 S                                                                                                    | 9 32 2                                                                                                    |                                       | N N |
| eva Matriculación d                                                                                                    | alumnos' Fo                                                                                                    | ormulario de Sol                                                                                                    | licitud                                                                                                    |                                       |     |
| ieru maaroalaolori e                                                                                                    | arannios. i e                                                                                                    | ormanario ac con                                                                                                    |                                                                                                    |                                       |     |
|                                                                                                    | en Guardar y vaya a la p                                                                                                    | página indice                                                                                                    | v v                                                                                                    |                                       |     |
| Guardar y continuar a tienar la solicitud                                                                                                    | en Guardar y vaya a la p<br>Resumen                                                                                                    | página indice                                                                                                    | imir Aplicación                                                                                                    | salir sin gaardar                     |     |
| Guantary continuar a iteriar la solicitud<br>istrucciones para completar la                                                                                                    | en Guardar y voya a la p<br>Resumen                                                                                                    | página indice imp                                                                                                    | nmir Aplicación                                                                                                    | salir sin guardar                     | P 🔪 |
| Guardar y continuar a Benar la solicitad<br>istrucciones para completar la<br>esponda a las preguntas para el                                                                                                    | en Guardar y voya a la p<br>Resumen<br>solicitud de estudian<br>rogreso a través del fo                                                                                                    | nte<br>ormulario de solicitud.                                                                                                    | nmur Aplicación                                                                                                    | salir sin gaardar                     | r\  |
| Guantar y continuar a tienar la solicitud<br>strucciones para completar la<br>esponda a las preguntas para el<br>aga cic en "Guardar y vava a la p<br>aga cic en "Guardar y vava a la p                                                                                                    | en Guardar y vaya a la p<br>Resumen<br>solicitud de estudian<br>rogreso a fravés del fo<br>lenar la solicitud "para<br>igina indice Resumen"                                                                                                    | nte<br>a guardar tu progreso y pel<br>" para guardar tu progreso y pel                                                                                                    | mar Astración                                                                                                    | salir sin gearder                     |     |
| Guardar y continuar a llenar la solectud<br>strucciones para completar la<br>esponda a las preguntas para el<br>aga cie en 'Guardar y vaya a la<br>ga cie en 'Suardar y vaya a la<br>az cie en 'salir sin guardar' para                                                                                                    | en Guardar y vaya a la p<br>Resumen<br>solicitud de estudian<br>rogreso a través del fo<br>lienar la solicitud "para<br>igina indice Resumen"<br>volver a la página de re                                                                                                    | nte<br>ormulario de solicitud.<br>a guardar tu progreso y per<br>"para guardar tu progreso<br>esumen sin guardar."                                                                                                    | mer Aptación ()<br>manecer en esta pantalla.<br>y volver a la página de resumen                                                                       | salir sin gaardar                     | j   |
| Guarder y continuar a tiener 14 solicitud<br>istrucciones para completar la<br>esponda a las preguntas para el<br>taga cic en Guardar y continuar<br>aga cic en "Guardar y vaya a la ja<br>az cic en "Salir sin guardar" para<br>az cic en "Salir sin guardar" para<br>tienese (*) Iudia un camo o diliotono                                                                                                    | en Guardar y roya la la pu<br>Resumen<br>solicitud de estudian<br>rogreso a través del fo<br>lenar la solicitud "para<br>ignia indice Resumen"<br>rolver a la página de re                                                                                                    | nte<br>mulario de solicitud.<br>a guardar tu progreso y per<br>" para guardar tu progreso<br>esumen sin guardar.                                                                                                    | manecer en esta pantalla.<br>y volver a la página de resumen                                                                                          | salir sin guardar                     |     |
| Guerter y continuer a texar la schichtid<br>strucciones para completar la<br>esponda a las preguntas para el<br>aga clic en "Guardar y continuer<br>aga clic en "Guardar y vaya a la<br>az clic en "Guardar y vaya a la<br>texa clic en "Guardar y usurdar" para<br>la clic en "Guardar y usurdar" para<br>terisos (*) indica un campo obligatolo<br>nos 1: Información del Estudiante                                                                                                    | en Guarder y svya à la pa<br>Resumien<br>solicitud de estudian<br>rogreso a través del fo<br>lienar la solicitud "para<br>igna indice Resumen"<br>olver a la página de re<br>tos: Sélo un paso puede ser<br>tos: Sélo un paso puede ser                                                                                                    | nagina indice Ingen<br>International de solicitud.<br>a guardar tu progreso y per<br>para guardar fu progreso<br>esumen sin guardar.<br>resitado a la vez<br>ve sitado a la vez<br>ve contacter y contacter y contac | manecer en esta pantalia.<br>y volver a la página de resumen                                                                                          | salir sin guartlar                    |     |
| Cuardar y continuur a hear la solicitat<br>strucciones para completar la<br>esponda a las preguntas para el<br>aga cie en "Guardar y continuar<br>aga cie en "Guardar y ava a la<br>aga cie en "Guardar y ava a la<br>aga cie en "Guardar y ava a la<br>tereso (* ) indra un came o eligativio<br>sao 1: información del Estudiante                                                                                                    | en Gaardier y voys it is p<br>Resumen<br>solicitud de estudian<br>rogreso a través del fo<br>lienar la solicitud "para<br>gigna indice Resumen"<br>roker a la página de re<br>cota: Sélo un paso puede ser<br>tom Viener Cata                                                                                                    | nte ormulario de solicitud.<br>a guardar tu progreso y pa<br>"para guardar tu progreso y<br>esumen sin guardar.<br>r estado a la vez<br>"Courdur, Courdur, Co                                                                                                    | manocor en esta pantalla.<br>y volver a la página de resumen                                                                                          | salir sin gaartar                     |     |
| Guerder y continuer a tenar le solicitet<br>strucciones para completar la<br>esponda a las perputas para e<br>laga cie en "Guardiar y continuer<br>aga cie en "Guardiar y continuer<br>aga cie en "Guardiar y vaya a la<br>az cie en "salir sin guardiar" para<br>tensos (* ) indica un caneo collipatorio<br>sos 1: Información del Estudiante<br>* apelido                                                                                                    | en Caarder y voya it is p<br>Resumen<br>solicitud de estudian<br>rogreso a través del fo<br>lienar la solicitud 'para<br>igina indice Resumen'<br>lienar la solicitud 'para<br>igina indice Resumen'<br>colte: View Only<br>Colt                                                                                                    | terminiani indee     impo  te metaino de solicitud     a guardar tu progreso y pe  sources y metaino de solicitud     guardar.  reditado a la vez  Guardar     Guardar     Guardar     Coarter y Cr      * Nombre de pila                                                                                                    | manecer en esta partalla.<br>y volver a la página de resumen<br>integer Paso<br>Segundo nombre:                                                       | salir sin guardar                     |     |
| Guarter y continuur a lenar la schichat<br>strucciones para completar la<br>esponda a las pregunias para el<br>aga cite en "Guardar y continuar<br>e cite an "Salar da y continuar<br>e cite an "Salar da y continuar<br>este cite an "Salar da y continuar<br>tenso (* ) instea un campo obligatorio<br>uso 1: Información del Estudiante<br>* apelido<br>Nomere Guijo                                                                                                    | en Caardier y vege it is po<br>Resumen<br>solicitud de estudian<br>rogereso a través del fo<br>fierar la solicitud "para<br>gigna indice Resument"<br>oblera la policitad para<br>policitad para<br>gigna de re<br>cota. Selo un paso puede ser<br>rom<br>verve com<br>sero                                                                                                    | Angene indee  Important  Important  Importa                | manecer en esta partalia.<br>manecer en esta partalia.<br>y volver a la página de resumen<br>allouse Pano<br>Begundo nombre:                          | salir sin guardar                     |     |
| Guenter y continuur a tienar la solicitad<br>esponda a las preguntas para el<br>aga cie en "Guardar y continuar"<br>aga cie en "Guardar y continuar"<br>aga cie en "Guardar y continuar"<br>aga cie en "Guardar y continuar"<br>aga cie en "Guardar y continuar"<br>aga cie en "Guardar y continuar"<br>aga cie en "Guardar y continuar"<br>aga cie en "Guardar y continuar"<br>terisco (* ) indica un cameo cellgatorio<br>asso 1: Información del Estudiante<br>* apelido<br>Nemere Gutijo<br>* fecta de nacimiento               | en Caardier y vege it is po<br>Resumen<br>solicitud de estudian<br>rogreso a través del fo<br>libera la solicitud "para<br>gina indice Resumen"<br>libera la solicitud "para<br>gina de re<br>tots: Stio un paso puede ser<br>cott: View Only<br>* Sero:<br>Cludad de nadm                                                                                                    | Angena indee  Imperiation  Imperiation  Imp                | manocor en esta pantalia.<br>y volver a la página de resumen<br>simuer 7310)<br>Segundo nombre:<br>Estado de nadmiento:                               | eatir sin gearder                     |     |
| Caardar y continuur a hear la solicitat<br>strucciones para completar la<br>esponda a las preguntas para e<br>laga cie en "Guardar y continuar<br>az cie en "Guardar y vara la la<br>az cie en "Guardar y vara la la<br>az cie en "Guardar y vara la la<br>za cie en "Guardar y vara la la<br>za cie en "Guardar y vara la la<br>za cie en "Guardar y vara la la<br>terisoci (* ) indica un came o eligatrico<br>seso 1: Información del Estudiante<br>* apelido<br>Nomero Gustipo<br>* fecha de nacimiento<br>* País de tacomiento | en Caarder y veys i la p<br>Breunnen<br>solicitud de estudian<br>rogreso a través del fo<br>lienar la solicitud "para<br>igna indice Resument"<br>obver a la página de re<br>tots \$40 un paso puede ser<br>cos: veno de cost<br>veno de cost<br>ven | http://www.interview.org/actional interview.org/actional interview.                | manecer en esta partalla.<br>manecer en esta partalla.<br>y volver a la página de resumen<br>sincer faixo<br>Segundo nombre:<br>Estado de nacimiento: | satir ein guardar                     |     |

- 6. Si desea cambiar el idioma de la forma, seleccione la flecha que aparece junto a la opción "Select Language"
- 7. Llene la información y seleccione "Paso 1 Completo" y muévase al paso 2
- 8. Use la opción "Guardar" o "Guardar y Paso Incompleto" si usted aun no esta listo para

| spera el grado escolar                                | <ul> <li>Escuela de espera que se insorban en</li> </ul> |  |
|-------------------------------------------------------|----------------------------------------------------------|--|
| Información adicional<br>estudiante para el Distrito) |                                                          |  |
|                                                       | Maxmo de caracteres: 5000, caracteres restantes: 5000    |  |
|                                                       |                                                          |  |

completar ese paso

- 9. Continúe llenando el resto de los pasos....Paso 3, Paso 4, las Formas del Distrito en Paso 5
- 10. Haga click en "Enviar la Aplicación al Distrito" después de que todos los pasos hallan sido completados
- 11. Traiga toda la documentación requerida al distrito para finalizar la registración del estudiante

Nota: No es necesario que imprima la aplicación